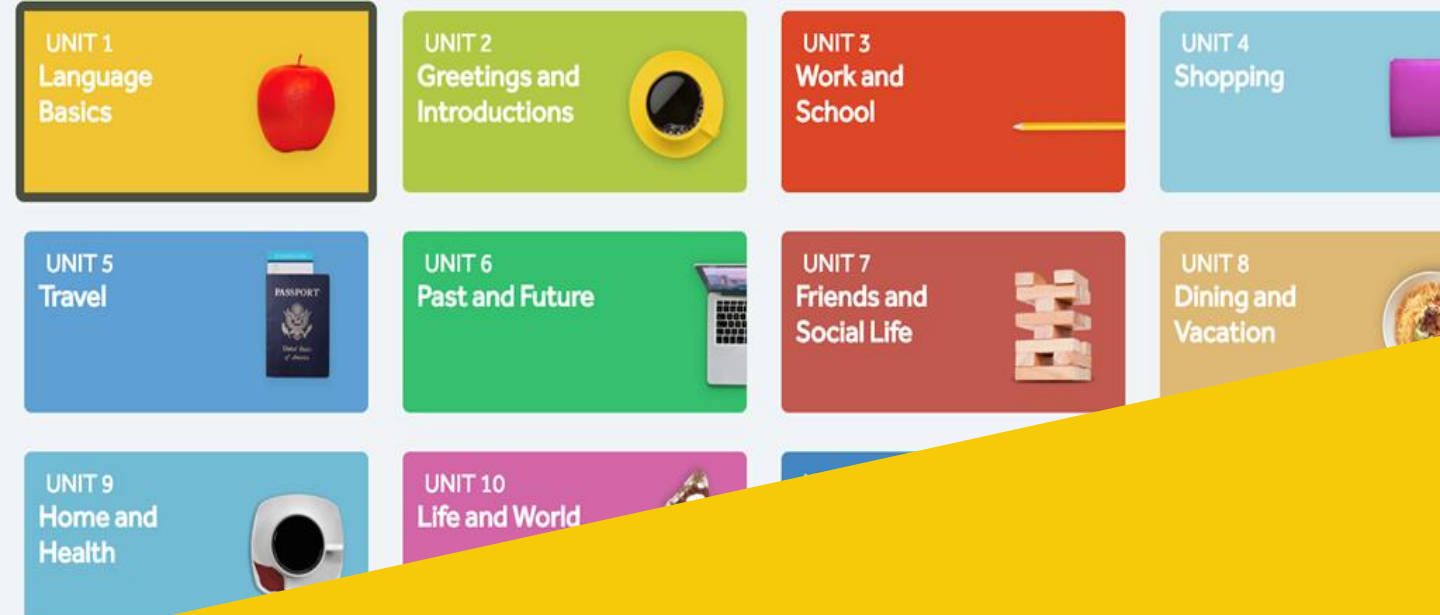

## **Rosetta Stone Foundations Bronze**

## 세계 24개 언어 학습

## 학습자 매뉴얼

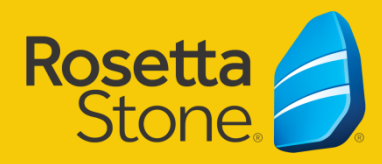

2020 ver.

## 학습 일정 안내

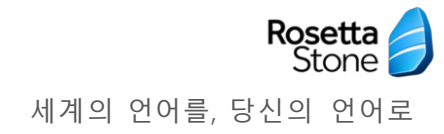

• 학습 기간 : 2개월 (짝수달 25일 이후 신청 / 선착순 접수)

● 학습 시간 : 2주단위 -> 2시간 이상 권장

# ☞ 학습 방법 : 모바일 앱& PC & 노트북 사용가능

 추가 기기 : 헤드셋 또는 이어셋(마이크) ① []
 중요 사항 : 2주단위 2시간미만 학습시 동기부여 안내 월 로그인 1회 미만시 계정 회수 및

\*대기자에게 계정이 부여될 수 있습니다.

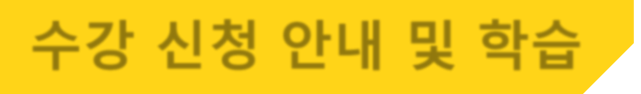

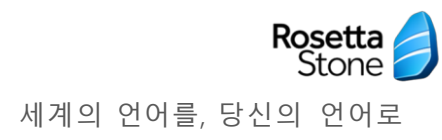

#### 홈페이지 로그인 상태로 로제타스톤 접속

#### 1. 수강신청: 수강신청 → 학습언어 선택 → 신청하기

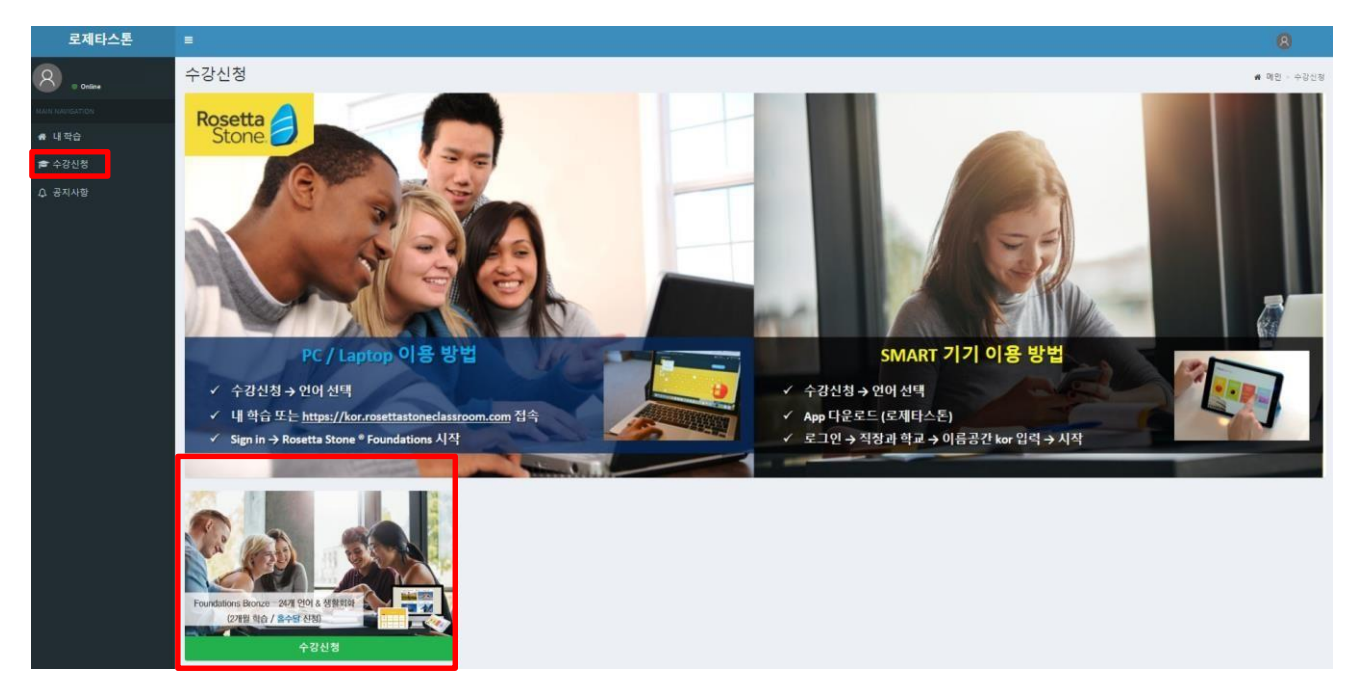

#### 2. 학습하기: 내 학습 → 상태 확인(수강확정) → Action 학습시작

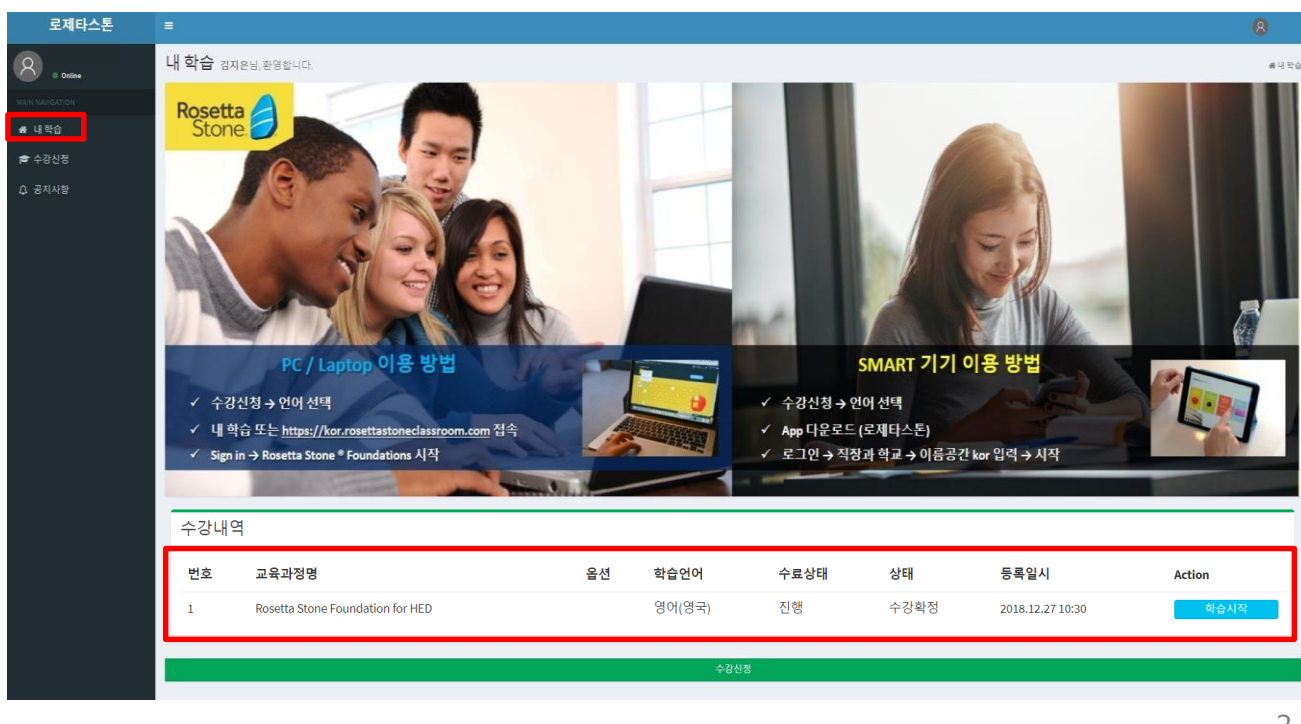

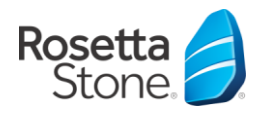

## ► ID / PW

https://kor.rosettastoneclassroom.com/en-US/ ID : 사번 또는 학번@hanyang.ac.kr 또는 @erica.ac.kr PW : 휴대폰 뒷 4자리 또는 0000 이름공간 : kor (모바일 로그인 시 필요)

## 학습기간 및 수강신청 일정 :

| 학습기간                  | 수강신청             |
|-----------------------|------------------|
| 2개월 과정-첫달 1일~다음달 말일까지 | 매 짝수달 25일~선착순 마감 |

## ▶ 수료기준 및 학사관리 (미접속 자동취소)

| 구분   | 내용                                            |
|------|-----------------------------------------------|
| 수료기준 | 2주단위 2시간 이상 학습 시 둘째달까지 학습가능                   |
| 자동취소 | 2주단위 2시간 이상 학습 미달성시 학습 취소<br>->대기자들에게 학습권한 부여 |

## ▶ 궁금한 사항을 물어보세요!

#### 카카오톡 플러스 친구

카카오톡→친구 검색: → 로제타스톤 B2B (문의시 학교명,이름 기입)

**언어학습솔루션 문의 :** (운영시간 : 평일 09:00~18:00) 김지선매니저 02)2006-8705 jskim@rosettakorea.com

커리큘럼

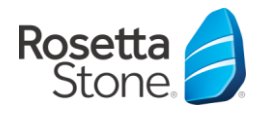

#### Foundations 커리큘럼은?

미국 중\*고등학교학생 평균 사용문장 수 2,000~2,400문장의 객관적 통계자료를 기준으로 레벨 1부터 레벨 5까지 총 3,000문장습득을 목표로 함

| 단계      | 학습 테마               | 학습 내용                                                                               | 단계별<br>어휘, 문장 확장                           |
|---------|---------------------|-------------------------------------------------------------------------------------|--------------------------------------------|
| Level 1 | 기초 어휘 및 핵심언어 구조 익히기 | 인사하기, 소개하기, 간단한 질문과 대답<br>쇼핑 등의 기본적인 회화 기술을 익힙니다.                                   | 500~600 문장                                 |
| Level 2 | 어휘 확장 및 적용하기        | 주변 환경에 대하여 이야기하는 법을 배우고,<br>길 묻기, 교통수단 이용하기, 시간 말하기,<br>외식하기 등의 사회활동에 필요한 표현을 익힙니다. | 1,000~1,200 문장                             |
| Level   | 세상과 교류하며 대화 기술 쌓기   | 생각과 의견을 공유하고, 감정을 표현하며,<br>현재의 관심사, 일 등의 일상 생활에 대해<br>이야기 하는 법을 익힙니다.               | 1,500~1.800 문장                             |
| Level 4 | · 상황별 대화 기술 향상시키기   | 비즈니스 대화, 의료 서비스 받기, 수리공 부르기,<br>해외로 이주하기, 여행 준비하기 등 복잡한 일상<br>상황에 필요한 표현을 익힙니다.     | 2,000~2,400 문장<br>(미국 중고등학생<br>평균 사용 문장 수) |
| Level ! | 5 자유롭게 즐기며 언어 마스터하기 | 위급한 상황을 슬기롭게 대처하고, 연예, 문화<br>가족, 전통 등의 다양한 주제에 대하여 토론하며,<br>능숙한 표현을 익힙니다.           | 2,500~3,000 문장                             |

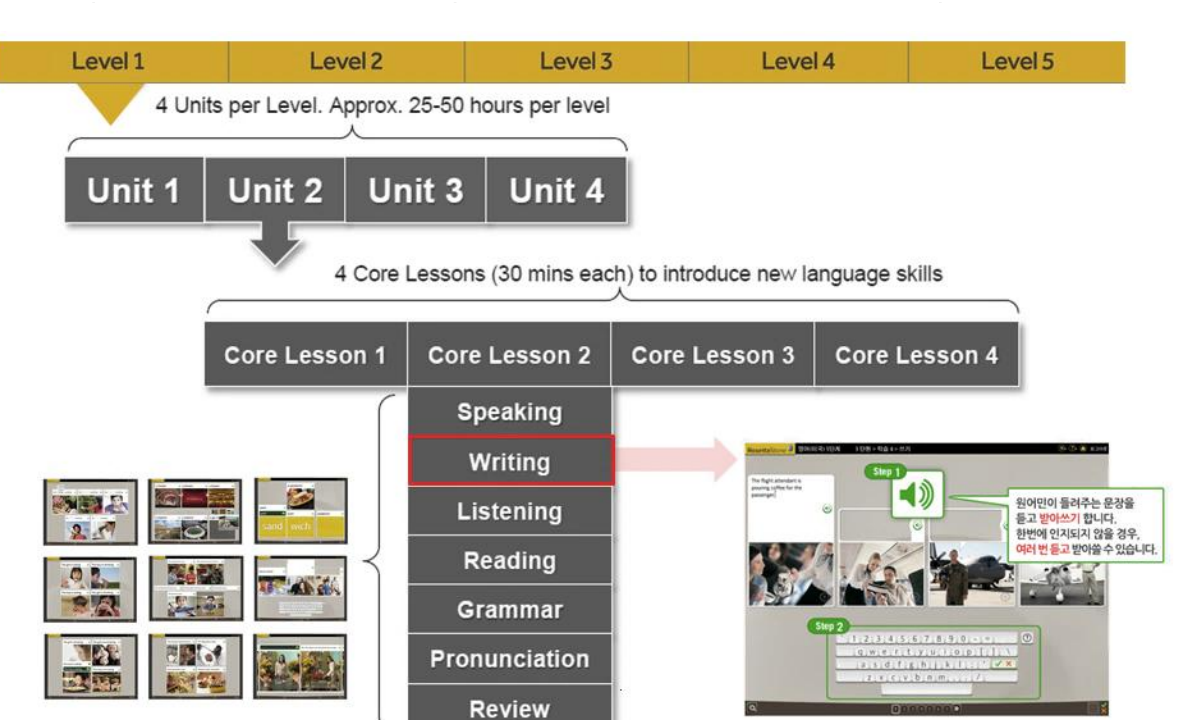

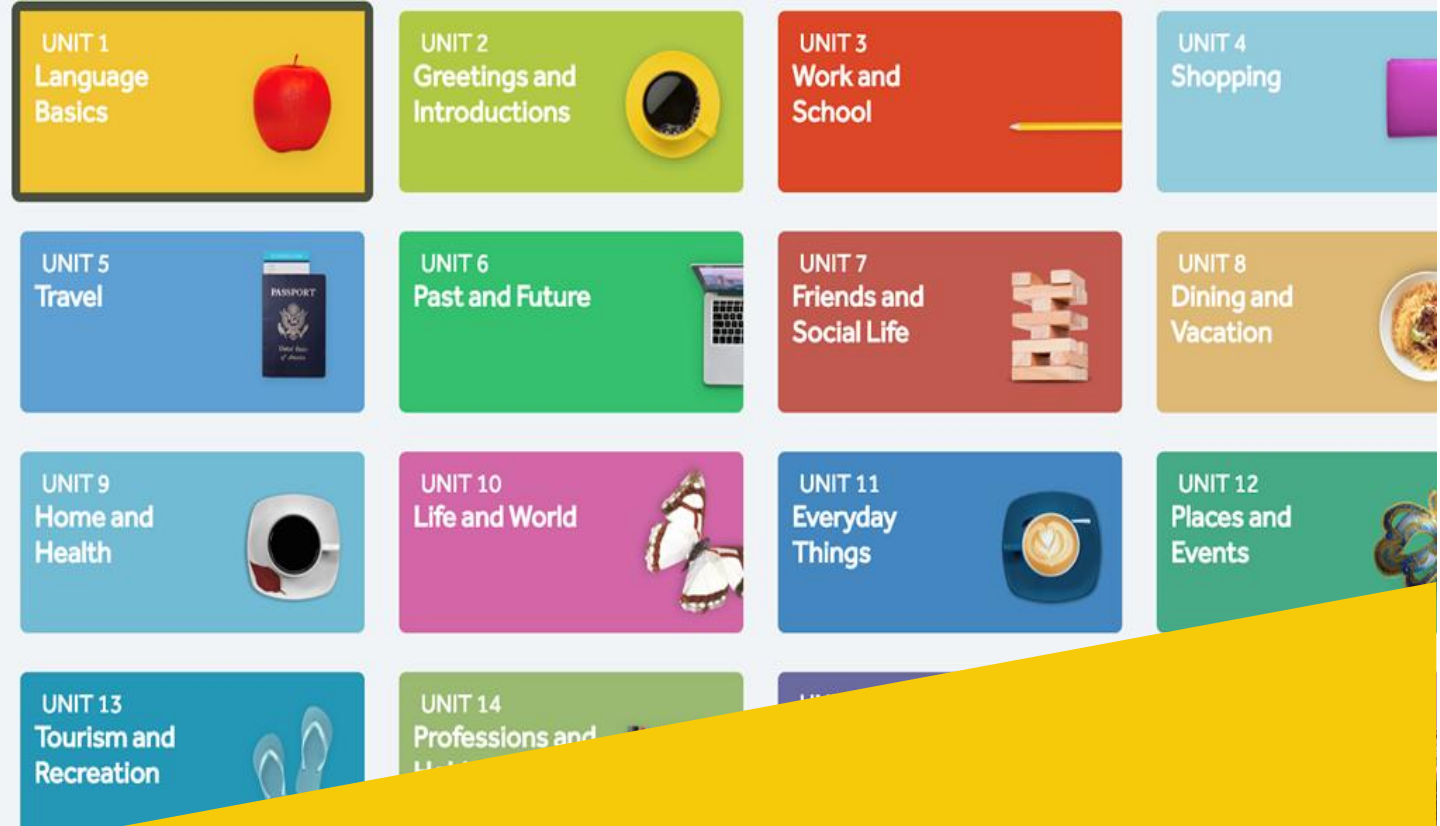

## **Rosetta Stone® Foundations**

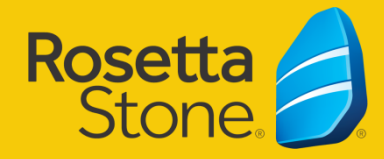

## ▶ 크롬 브라우저 설치하기

#### \* 네이버 검색창> 크롬 입력 후 검색 >아래 브라우저 다운 받기

| 토하거새   |          | 어하사저 🖂         | 신시가거새     | 지신이    | 브리기 | 웨사이트  | 지시배고나 | 더니기  |
|--------|----------|----------------|-----------|--------|-----|-------|-------|------|
| 0004   | alalvi   |                | 2.12.0-1  | Al-dia |     | 바이트   |       | -122 |
| 여과건색어  | 2 귀로(    | 가운로드 구글        | 이터까ㅋ티케    | ㅋ로 신해이 |     | 파이어폭스 | A15   |      |
| 228-01 | 01617    | 그 이터네이스        | 프리거 11 다음 |        |     |       |       |      |
|        | 2012     | ·그 간다것 ㅋ그      | 물포네 11 너군 | 포프 데이  |     | 게이금   |       |      |
|        |          |                |           |        |     |       |       |      |
| 구글 크롬  | s www.go | ogle.com/chron | ne        |        |     |       |       |      |
| 맞춤설정   | · 개인정보   | 보호 · 보안 · 긴    | ·편함·속도    |        |     |       |       |      |
|        |          |                |           |        |     |       |       |      |

### ■<u>https://www.google.com/chrome/</u> 접속-> 크롬버전 다운로드

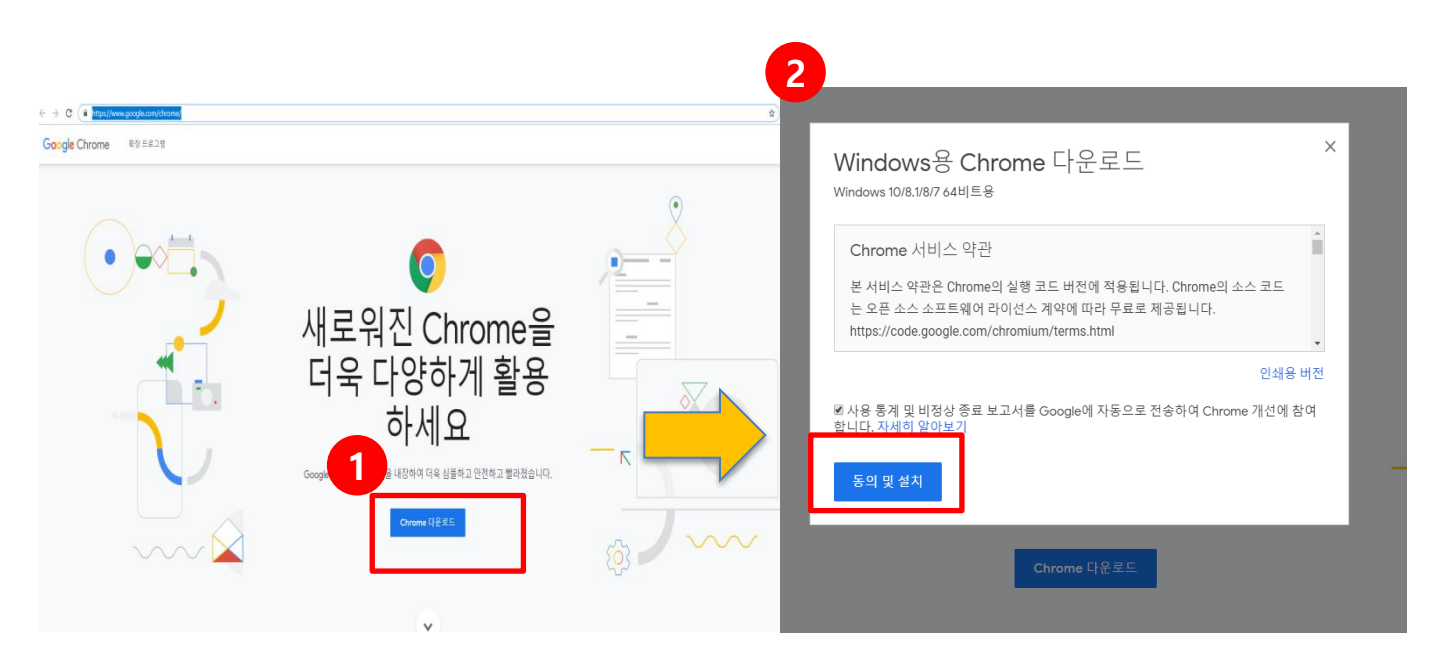

| UNIT 1<br>Language<br>Basics         |                              | UNIT 2<br>Greetings and<br>Introductions | UNIT<br>Work<br>Schoo   | 3<br>and<br>ol        | UNIT 4<br>Shopping               |   |
|--------------------------------------|------------------------------|------------------------------------------|-------------------------|-----------------------|----------------------------------|---|
| UNIT 5<br>Travel                     | EXERCISE<br>We have<br>a set | UNIT 6<br>Past and Future                | UNIT<br>Friend<br>Socia | 7<br>ds and<br>I Life | UNIT 8<br>Dining and<br>Vacation | C |
| UNIT 9<br>Home and<br>Health         | O                            | UNIT 10<br>Life and World                | UNIT<br>Every<br>Thing  | 11<br>rday<br>ps      | UNIT 12<br>Places and<br>Events  | Ę |
| UNIT 13<br>Tourism and<br>Recreation | 00                           | UNIT 14<br>Professions and               |                         | PC 🖻                  | 같습방법                             |   |

| E Show  | SUGGESTED ACTIVITY<br>Stories<br>Read or listen to your f | avorite stories, or record yourself read           | ing them aloud! |   | Start    |
|---------|-----------------------------------------------------------|----------------------------------------------------|-----------------|---|----------|
| un<br>L | anguage Basi                                              | cs                                                 |                 |   |          |
|         | Lesson 1                                                  | Lesson 2                                           | Lesson 3        |   | Lesson 4 |
| 0       | Core Lesson                                               | Score: 100%                                        |                 | 0 | Review   |
| 0       | Pronunciation                                             | Score: 95%<br>20 correct / 1 incorrect             |                 | 0 | Review   |
| 0       | Vocabulary                                                | Score: 100%<br>26 correct                          |                 | 0 | Review   |
| 66      | Grammar                                                   | In Progress<br>4 correct / 1 incorrect / 3 skipped |                 |   | Resume   |
|         |                                                           |                                                    |                 |   |          |
|         |                                                           | Ć                                                  | <b>k</b>        |   |          |
|         |                                                           |                                                    |                 |   |          |

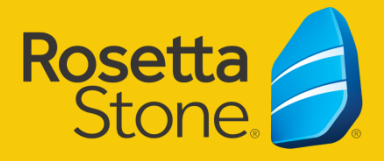

24개 언어 - 일상회화

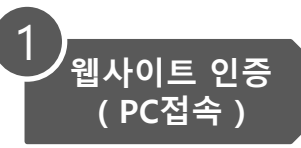

3 1

☆

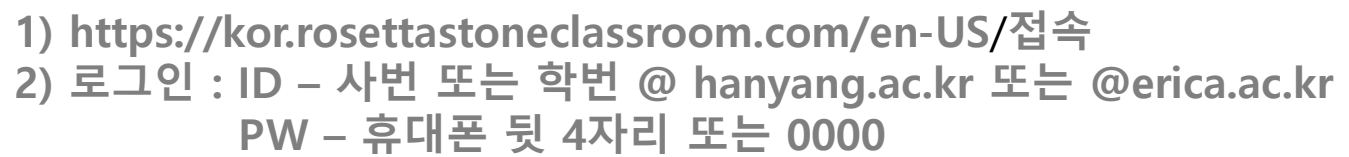

3) Rosetta Stone Foundations 시작->클릭!

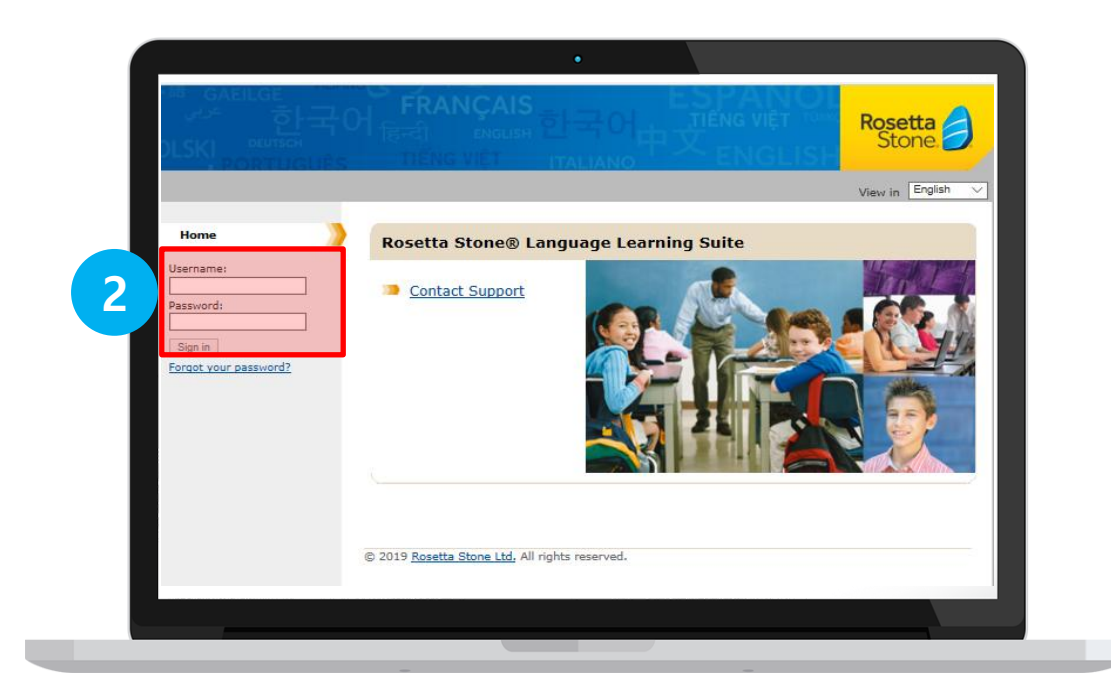

|                                              | •                                                               |
|----------------------------------------------|-----------------------------------------------------------------|
| 해 GAEILGE<br>안국<br>DLSKI EUTSEN<br>PORTUGUÉS |                                                                 |
|                                              | 메뉴 언어 선택 [한국어                                                   |
| *                                            | Rosetta Stone® Language Learning Suite                          |
|                                              | ● <u>Rosetta Stone® Foundations 시작</u>                          |
| 로그아웃<br>test 계정으로 로그인되었습니다.                  | <ul> <li><u>₩ 보고 ↓</u></li> <li><u>고 객 지원 센터에 문의</u></li> </ul> |
|                                              |                                                                 |
|                                              |                                                                 |
|                                              | © 2019 <u>Rosetta Stone Ltd.</u>                                |
|                                              |                                                                 |
| _                                            |                                                                 |

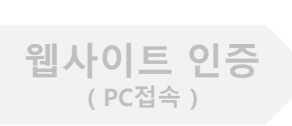

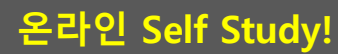

▶ Contents 구성

#### 로제타스톤의 언어학습솔루션 인터페이스는 상황별로 주어지는 이미지를 클릭하며 학습하는 방식입니다.

#### 총 20단원으로 구성되어 있으며 보고, 따라 말하고, 쓰면서 외국어를 익힐 수 있습니다.

2

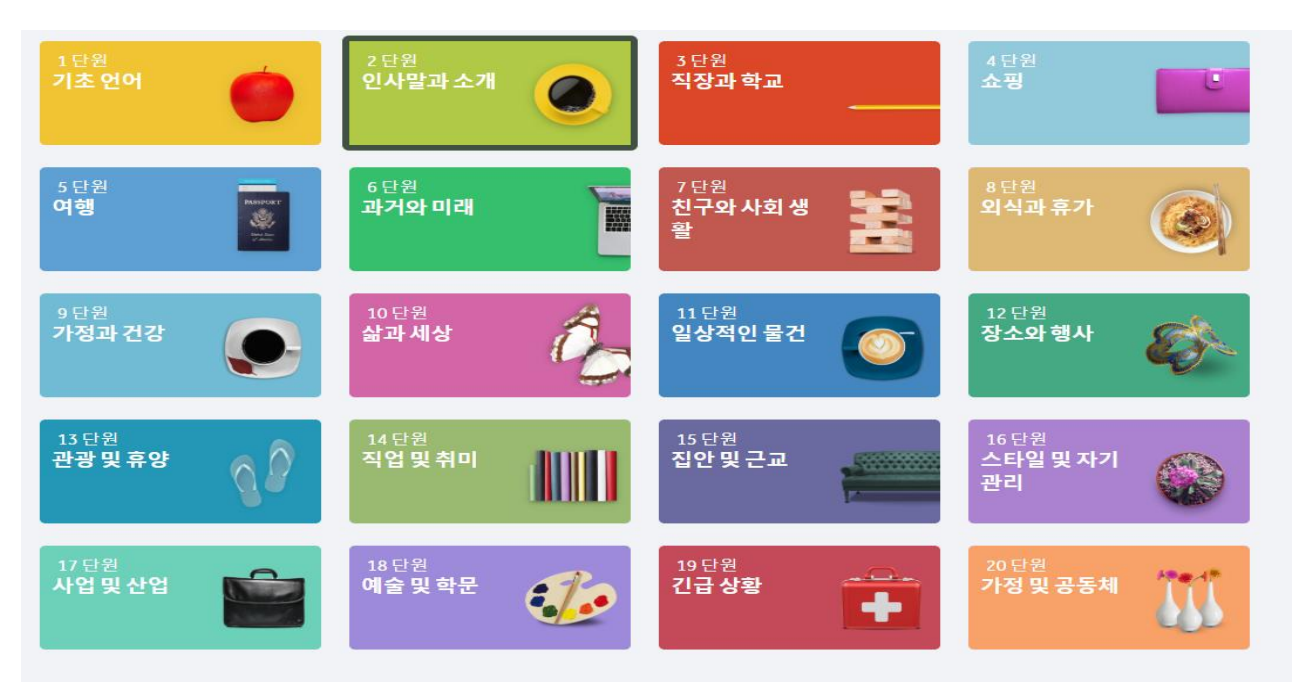

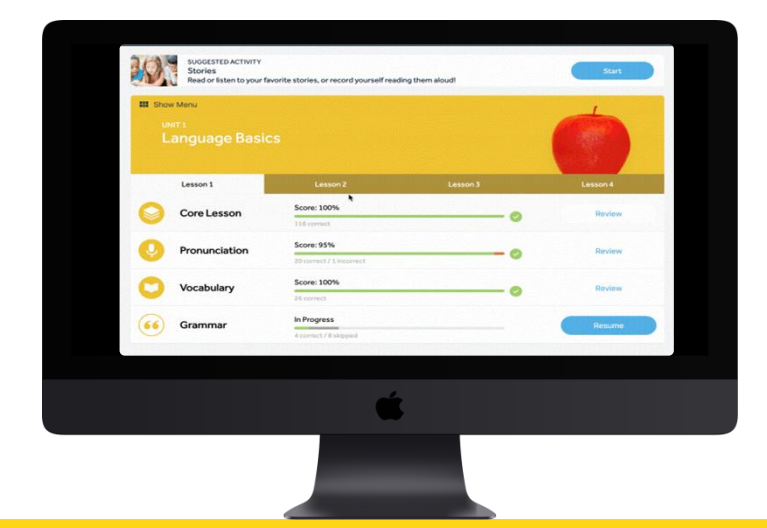

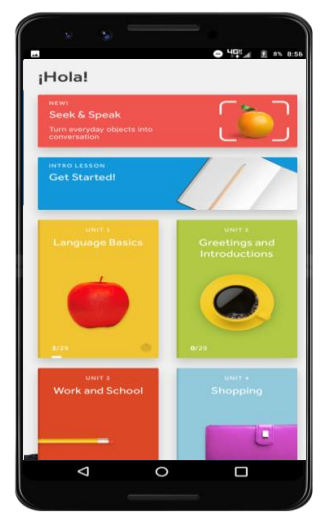

Learn Naturally, Speak Confidently

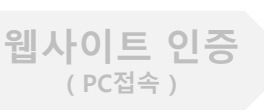

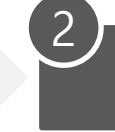

#### 온라인 Self Study!

#### ▶ 학습 단원 선택

학습 단원을 선택하시면, 해당 단원 별 학습1,2,3,4 탭으로 구성. 통합적 학습을 위한 구성. 학습 1~4 섹션별(순서 상관 없이 학습 가능)로 말하기부터 문법까지 다양한 언어 학습 방법을 경험할 수 있습니다. 핵심 학습 선행을 통해 새로운 단어와 언어 패턴을 익힐 수 있습니다. 핵심 학습을 완료하면, 각 학습 영역별 중점 활동을 진행하게 됩니다.

|   | Rose               | <b>tta</b> Stone 🥖              | 1 내 학습<br>2                        | 확장된 학습 | Rosetta<br>영어(미국) |
|---|--------------------|---------------------------------|------------------------------------|--------|-------------------|
| 5 | 배 메뉴 ·<br>2 문<br>인 | ≖ヘ<br><sup>ֈ</sup> ϑ<br>ᆚ사말과 소개 |                                    |        | 3 4               |
| 6 |                    | 학습1                             | 학습2                                | 학습 3   | 학습4               |
|   |                    | 핵심 학습                           | 점 <b>수: 94%</b><br>122개 맞음 / 7개 틀림 | - 0    | 복습하기              |
|   |                    | 듣기와읽기                           |                                    | 15분    | 시작                |
|   | 66                 | 문법                              | 진행 중<br>3개 건너 뜀                    |        | 계속하기              |
|   |                    | 어휘                              |                                    | 5분     | 시작                |

- 1. 내 학습 : 기본 내 학습 페이지로 바로 가기
- 2. 확장된 학습 : 전세계 학습자들과의 함께 다양한 게임을 통해 부가활동, 채팅 등 액티비티
- 3. 개인 프로필 설정 기능/ 4. 도움말
- 5. 전체 메인 화면> 학습 단원 20개 선택 초기 화면
- 6. 학습 섹션별 코스 선택: 핵심 학습, 듣기와 읽기, 읽기, 문법, 어휘, 쓰기,복습, 마일스톤,

## ▶ 중국어 학습 시, PC 설정 체크

#### Foundations PC 설정

로제타스톤은 중국어 학습 시 학습자별 취약부분에 적합한 커스터마이즈 코스설정이 가능합니다. 이와 함께 PC와 모바일에서 간체/병음/번체 중 원하는 옵션사항을 설정할 수 있습니다.

#### 코스 선택:

| 설명                                        | 길이 |
|-------------------------------------------|----|
|                                           | ·  |
| 컨텐츠와 기술을 효율적으로 학습하는 데 적합                  |    |
| 표준(읽기 입문 포함)                              |    |
| 읽기 입문 (1 단계에만 해당) 과정에서는 문자와 발음을<br>학습합니다. |    |
| 추가 학습 포함                                  |    |
| 컨텐츠와 기술을 추가적으로 연습하는 데 적합                  |    |
| 읽기 입문 추가 학습 포함                            |    |
| 읽기 입문 (1 단계에만 해당) 과정에서는 문자와 발음을<br>학습합니다. |    |
| 읽기 및 쓰기 집중                                | T  |
|                                           |    |

교육 과정의 내용 중 중국어 문자나 로마자 스크립트와 같은 병음으로 작성된 텍스트가 올바로 표시되도록 옵션을 선택할 수 있습니다. 이 옵션은 활동 유형에 따라 거의 모든 화면에서 선택 가능합니다.

어떤 종류의 중국체로 공부하는 것을 원하십니까?

· 간체 (중국에서 사용)

○ 번체 (타이완, 홍콩, 해외 중국어 지역 사회에서 사용)

🛃 변경 내용 적용

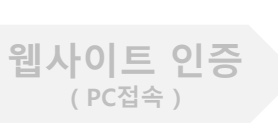

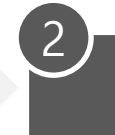

#### 다양한 언어감각 익히기 - 코스학습

어릴 적 한국어를 배우듯 해석과 암기 없이 보고, 말하고, 듣고, 쓰고, 읽으며 실제 상황처럼 롤 플레이 훈련 및 흥미로운 액티비티 등을 통해 자연스럽게 외국어를 학습할 수 있습니다.

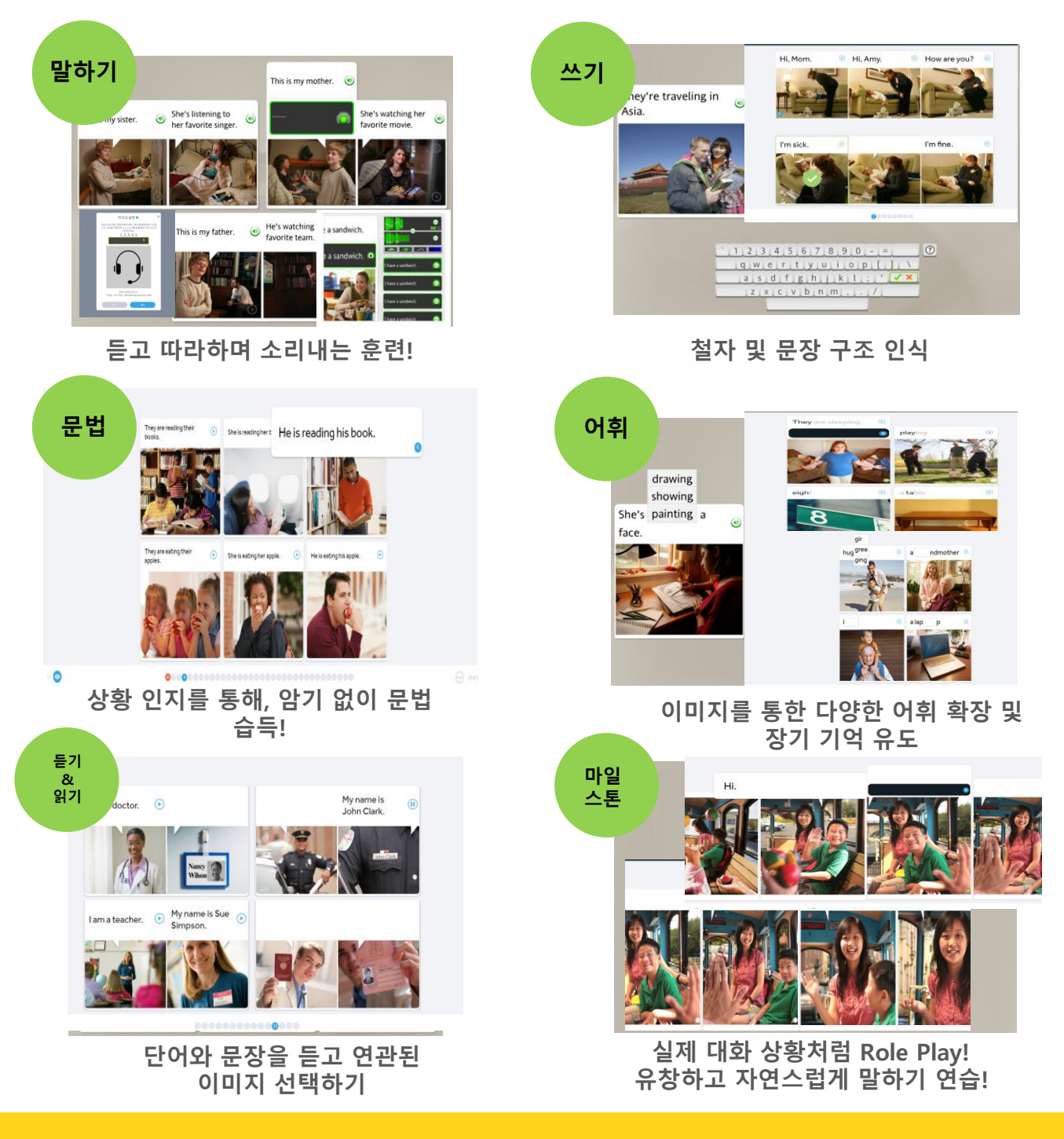

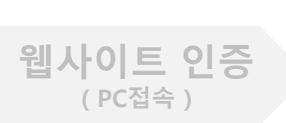

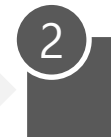

#### 다양한 언어감각 익히기 - 마일스톤

쌍방향 대화 상황에서 학습자의 역할이 정해지면, 화면에 이미지들이 슬라이드 형태로 노출됩니다!

이미지들은 스토리와 함께 상황에 대한 정보를 제공합니다.

시나리오의 등장인물이 학습자의 말에 어떻게 대답할지 예측하면서 질문해 보세요!

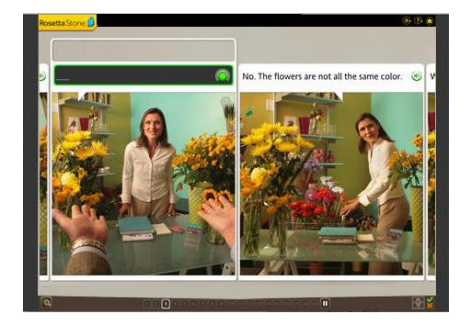

## 마일스톤

각 단원을 마칠 때마다, 실제 대화 상황을 재현해 놓은 마일스톤 활동을 통해 유창하게 대화하는 훈련을 하게 됩니다.

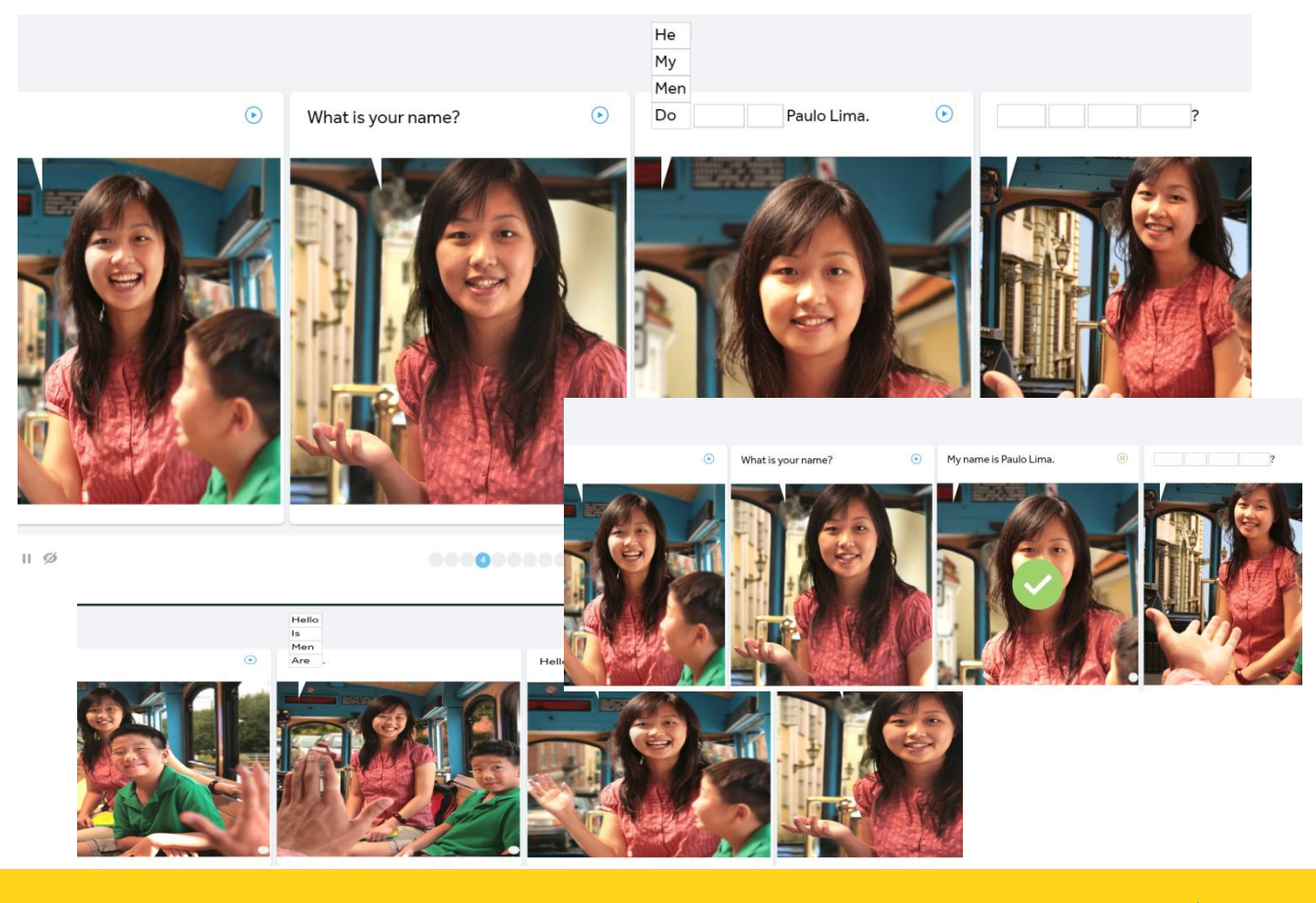

## 확장된 학습 - Rosetta World™

#### ▶ Global 온라인 학습 커뮤니티- "로제타 월드! "

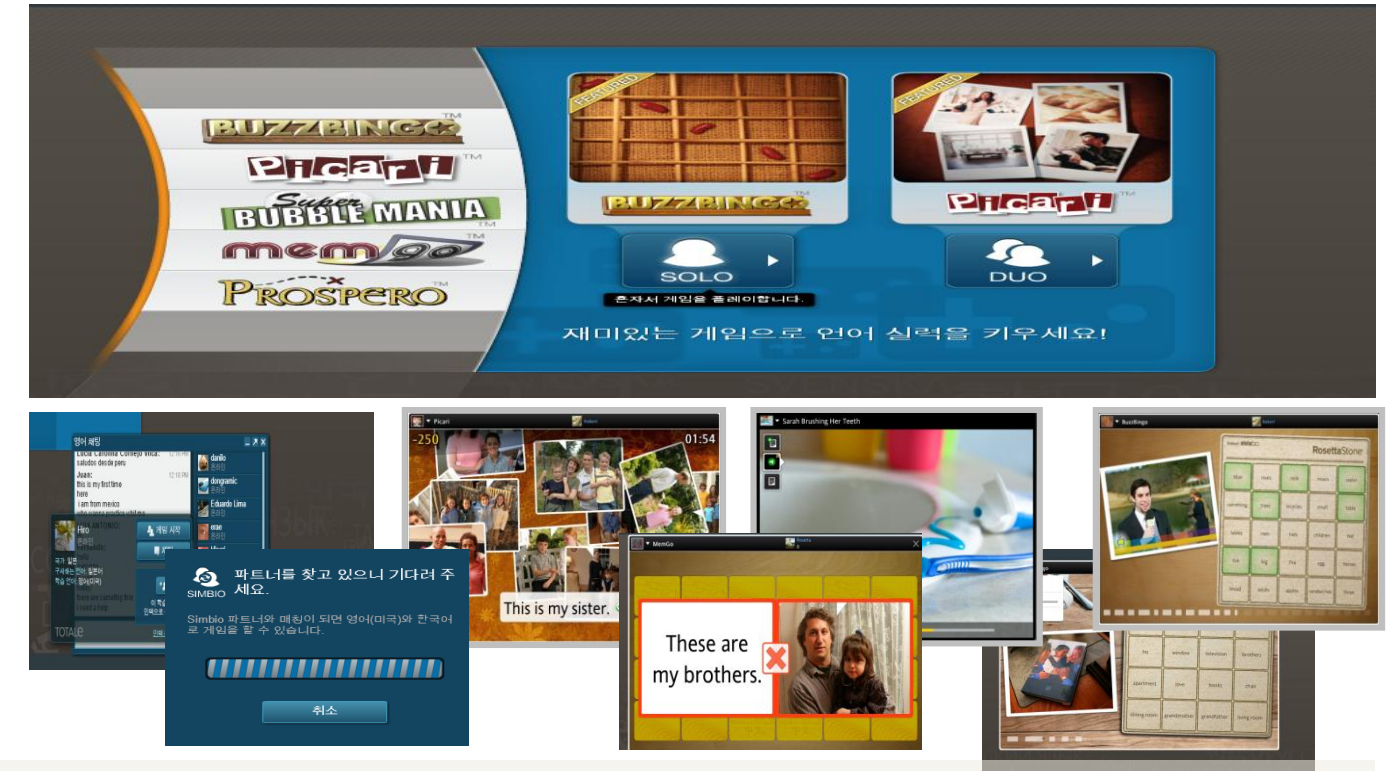

#### 1) PLAY :

인터랙티브한 게임을 통해 학습자의 호기심 유발 및 적극적 참여를 유도합니다. 혼자 혹은 다른 학습자와 함께 게임을 즐길 수 있습니다.

2) TALK :

같은 단계 다른 학습자 및 원어민 상대로 회화 연습! 커뮤니티 활동을 통해 언어기술 익히기!

#### 3) 이야기:

주제별 클립 활용, 지문을 읽고 어휘를 읽힙니다. 먼저 원어민 음성을 듣고, 화면에 나타난 텍스트와 이미지를 보며 해당 발음과 소리를 익힌 후, 소리 내어 읽으며 녹음-> 발음 교정까지!

#### 4) 숙어집

자주 쓰는 표현에 대한 원어민의 발음을 듣고 따라 합니다. 녹음 후 즉각적 피드백을 받으며 반복해서 스피킹 연습 가능!

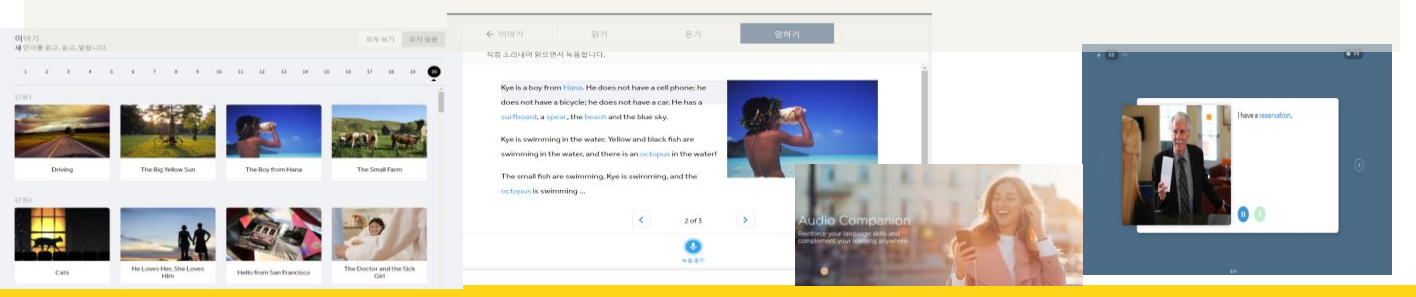

| UNIT 1<br>Language<br>Basics         | UNIT 2<br>Greetings and<br>Introductions | UNIT 3<br>Work and<br>School         | UNIT 4<br>Shopping               |
|--------------------------------------|------------------------------------------|--------------------------------------|----------------------------------|
| UNIT 5<br>Travel                     | UNIT 6<br>Past and Future                | UNIT 7<br>Friends and<br>Social Life | UNIT 8<br>Dining and<br>Vacation |
| UNIT 9<br>Home and<br>Health         | UNIT 10<br>Life and World                | UNIT 11<br>Everyday<br>Things        | UNIT 12<br>Places and<br>Events  |
| UNIT 13<br>Tourism and<br>Recreation | UNIT 14<br>Professions and               | Mobile 학                             | 습방법                              |

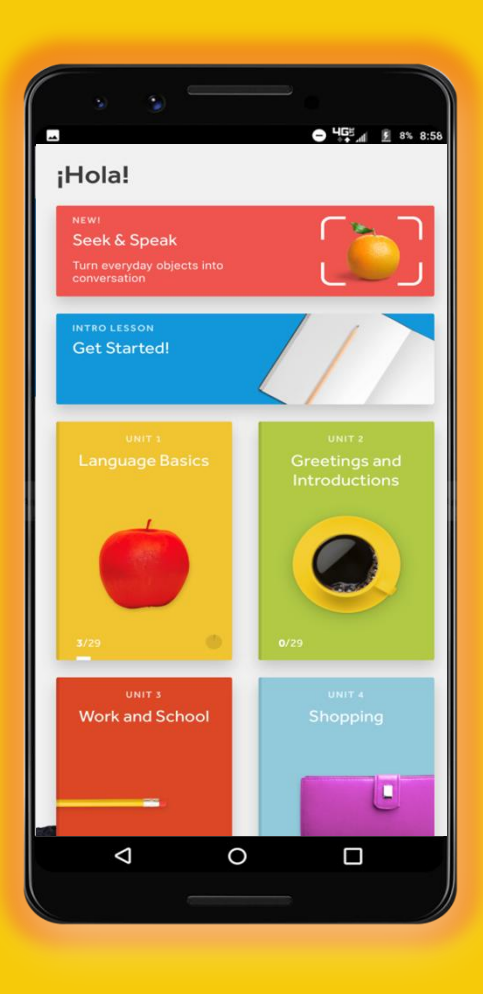

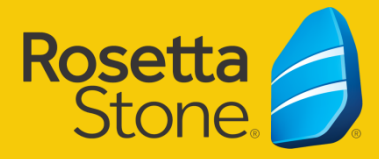

## Foundations APP 설치

Play Store 또는 App Store에서 "Rosetta Stone" 설치 \_

•

학습

. . . .

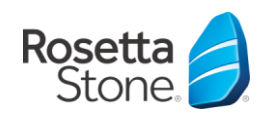

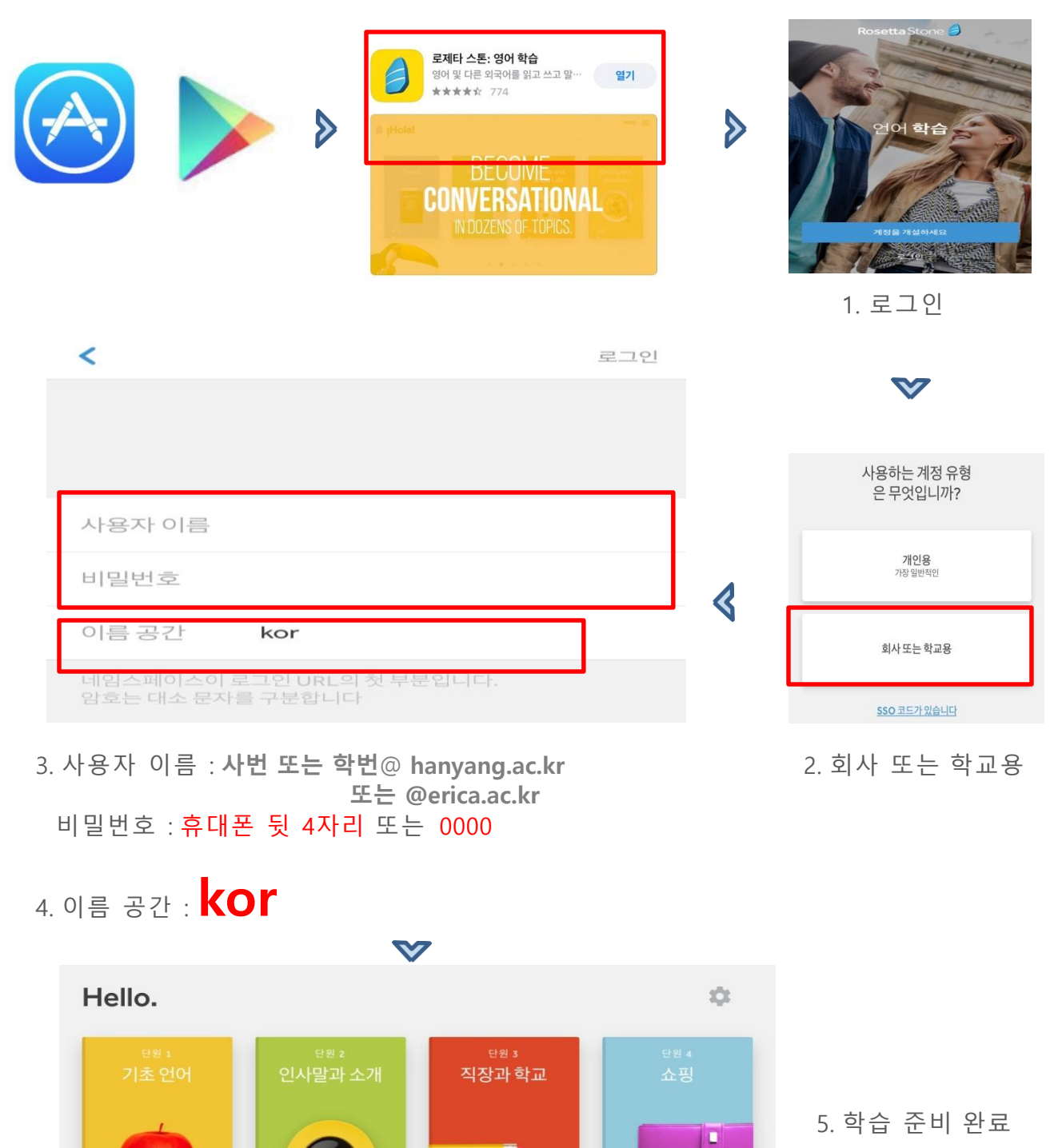

## Foundations APP 설정

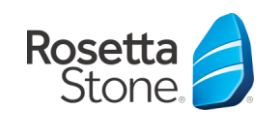

레벨별 학습 단원을 정한 후 핵심학습/발음/어휘/문법/읽기/쓰기 등을 선택하여 학습 시작

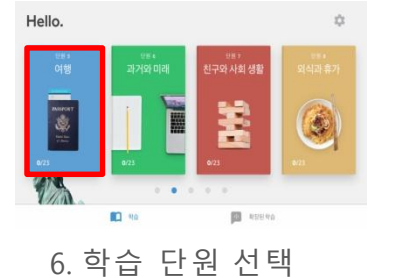

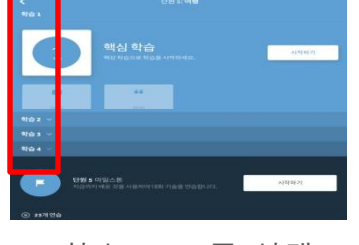

7. 학습 1~4 중 선택

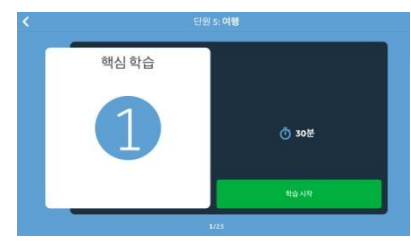

8. 학습 선택

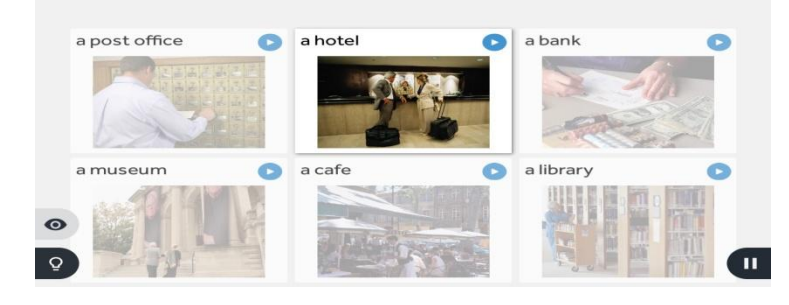

9. 학습 시작

지하철, 버스 등 이동 중 소리를 내어 떠라 하기가 어려운 환경에서

마이크 사용 / 사용안함을 손쉽게 설정할 수 있습니다. 사용 안함으로 설정 시

음성인식이 비활성화 된 상태로 학습이 진행됩니다.

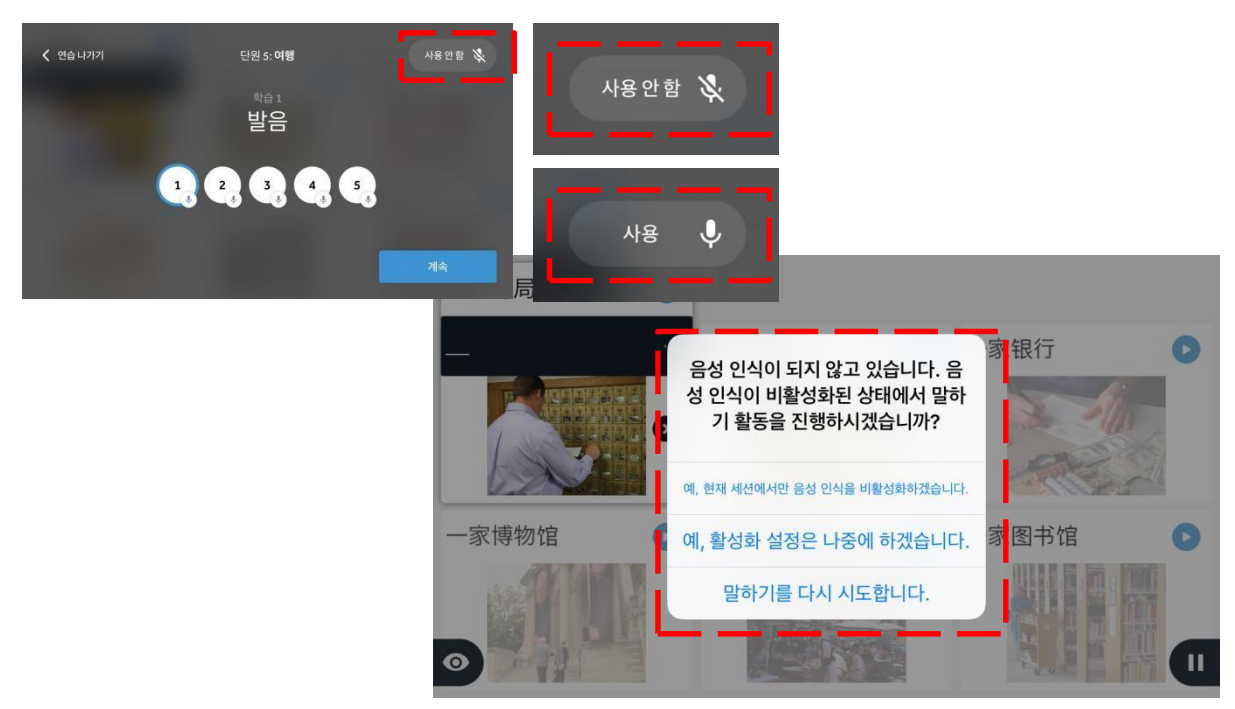

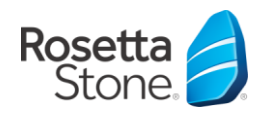

## Foundations APP 설정

## ▶ 아이폰 모바일 코스학습 설정

| 닫기                    | 설정 |   |
|-----------------------|----|---|
| 서저                    |    |   |
| 음성 설정                 |    | > |
| 학습 설정                 |    | > |
| 소개                    |    |   |
| 소개                    |    | > |
| 피드백                   |    | > |
| Rosetta Stone Stories |    | > |

1. 음성설정

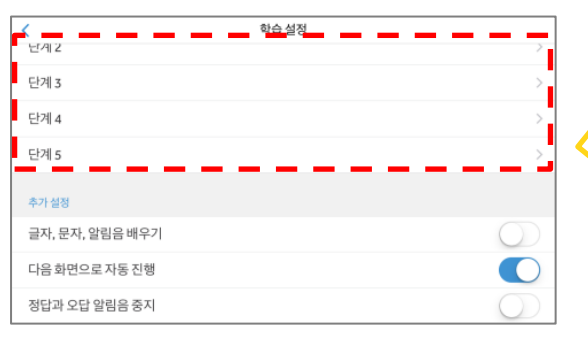

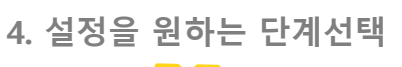

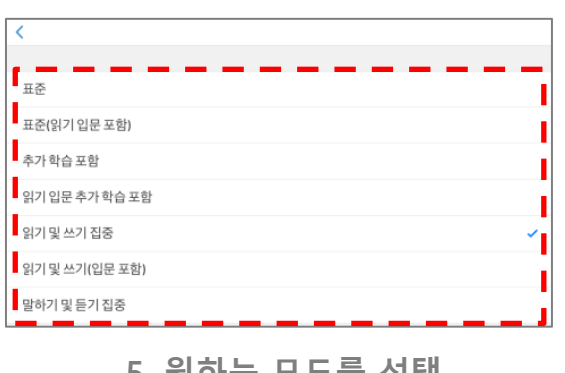

5. 원하는 모드를 선택

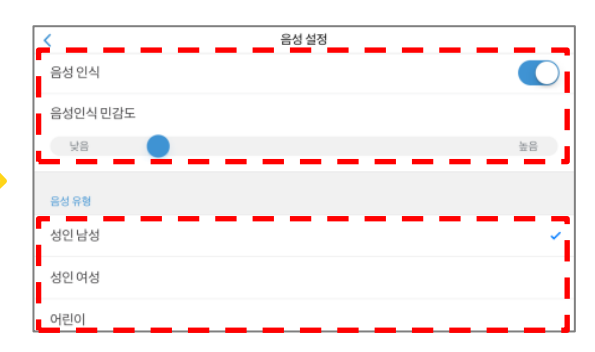

2. 음성 인식도 및 음성유형 선택

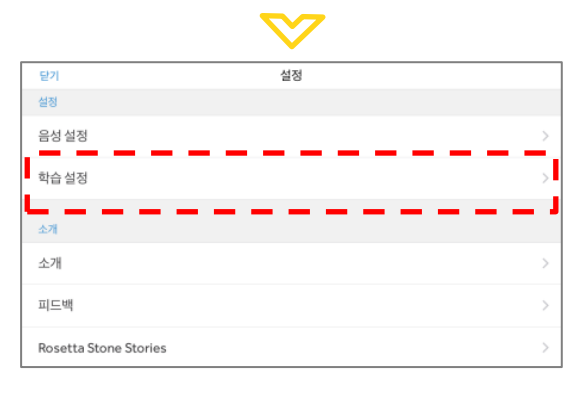

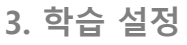

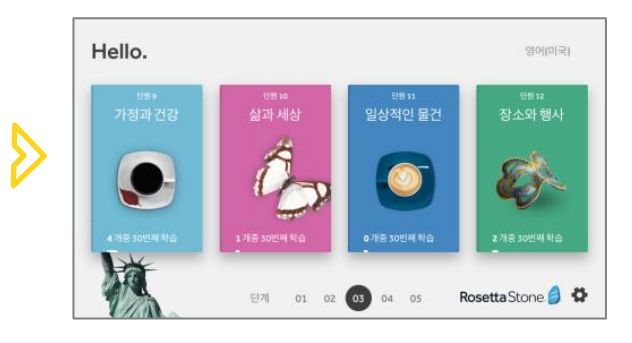

6. 학습 시작

| UNIT 1<br>Language<br>Basics                                         | UNIT 2<br>Greetings and<br>Introductions | UNIT 3<br>Work and<br>School         | UNIT 4<br>Shopping                                                                                                    |            |
|----------------------------------------------------------------------|------------------------------------------|--------------------------------------|----------------------------------------------------------------------------------------------------|------------|
| UNIT 5<br>Travel                                                     | UNIT 6<br>Past and Future                | UNIT 7<br>Friends and<br>Social Life | UNIT 8<br>Dining and<br>Vacation                                                                                                    | ( States ) |
| UNIT 9<br>Home and<br>Health<br>UNIT 13<br>Tourism and<br>Recreation | 서울                                       | ·시 영등포 영신로 220<br>Tel. 02-20<br>카키   | www.rosettakorea.comKnK 디지털타워 15층 1508호<br>로제타스톤 코리아<br>김지선 매니저06-8705, Fax. 02-3472-3486<br>-mail : jskim@rosettakorea.kr나오톡 옐로우_플러스 친구검색<br>로제타스톤 B2B도지타스톤 B2B |            |
|                                                                      |                                          |                                      |                                                                                                    |            |

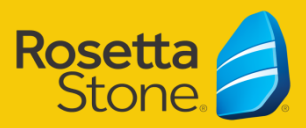